# 地図の操作

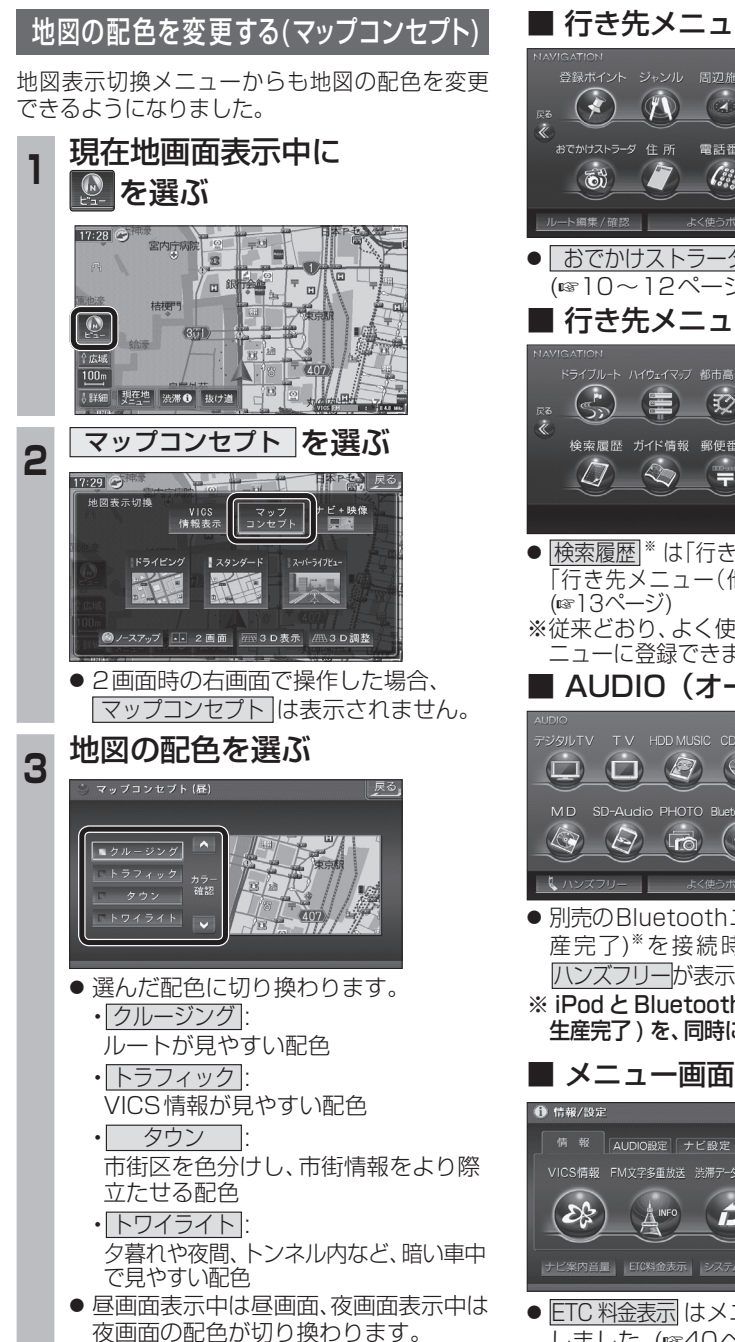

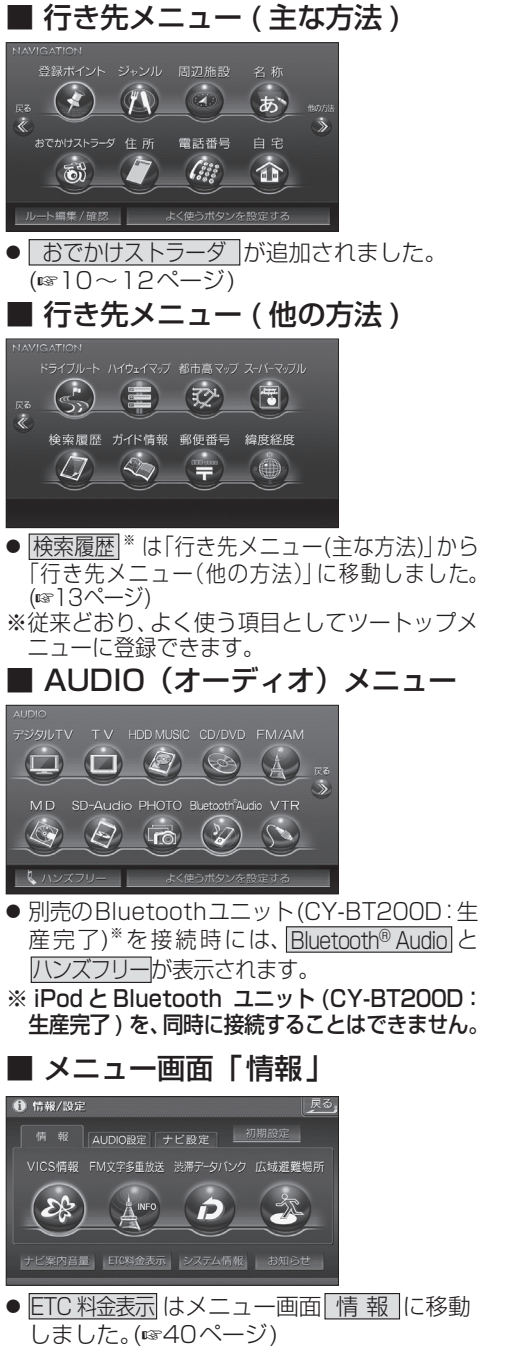

メニュー画面について

# 行き先を探す

行き先メニューから

行き先を検索し、

行き先設定を選ぶ

東京ディス' ニーラント' (浦安市 045-683-\*\*\*\*

東京ティーズ

 ・ 探索結果メニューが表示されます。

おまかせルート (時間優先探索) 横航状線 総合の探索

醫書 菖都高高井 ▷ 🚟 首都高葛西

35' 37' 45'

案内開始 を選ぶ

₽<sup>6</sup> 42, 1 km | (¥) 700 PJ

ルート案内を開始します。

ルート確認 探索条件/ルート変更

\*

53

9:56

9:13

します。

2

## 探索結果メニュー

ルート探索が完了すると、探索結果メニューが表 示されるようになりました。

雷沃番号

(

あ

行き先設定

ホイント登録

施設情報

駐車場検索

電話をかける

東京ディンニーランド(浦安

●車を発進させても、ルート案内を開始

案内開始

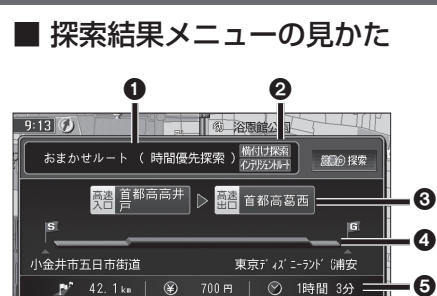

### ● 優先道路と探索条件

ルート確認 探索条件/ルート変更

(例:おまかせルート/時間優先探索)

### 2 横付け探索

横付け探索成功時に表示されます。

## インテリジェントルート

インテリジェントルートを使用した場合に 表示されます。

案内開始

## ❸ 高速道路の入口 / 出口名

●高速道路を通らない場合は表示されません。
 ●複数の高速道を通るルートでは最初の入口と最後の出口が表示されます。

## 4 全行程の略図

●道路の種類によって色分けされます。

- ·緑:一般道路
- ·青:高速道路/有料道路
- ・橙:フェリー航路

## ❺ 目的地までの距離 / 料金 / 時間

- ●表示される数値は目安です。実際とは異 なる場合があります。
- - 選ぶと、☆滞り一タハクク抹茶を 解除し、時間優先で再探索を行い ます。
- <u>ルート確認</u>:ルート確認画面が表示されます。 (☞18ページ)

## 行き先を探す

#### おでかけストラーダとは おでかけスポットから探す(おでかけストラーダ) 当社ユーザーコミュニティサイト[ナビcafe]か 当社サイト[ナビcafe]から 5 おでかけスポットのデータを、SDメモ 施設を選ぶ 備 進 リーカードに保存してナビゲーション らおでかけスポットやおでかけプランをダウン 「おでかけ旅ガイド」にログインする に挿入してください。(☞10ページ) ロードし、ナビゲーションで利用できます。 http://navi-cafe.panasonic.jp/ ● おでかけスポット 行き先メニューから おすすめの施設の詳細情報・写真・バーコード おでかけスポット・おでかけプラン おでかけストラーダ を選ぶ (QRコード)などを添付した地点情報です。 2 のデータをダウンロードする ● おでかけプラン おでかけスポットを目的地・経由地にしたド ダウンロードしたデータを \* あ ライブコースのデータです。 3 おでかけスポット詳細画面が表示されます。 ・おでかけプランナー SDメモリーカードに保存する でかけストラーダ住所電話番号自宅 お好みで、おでかけスポットを巡るおでか 53 (333 行き先設定を選ぶ ● 拡張子: [SIG](おでかけスポット) 6 けプランを編集できます。 「DCF | (おでかけプラン) 画像 / バーコード情報(情報がある場合のみ表示) ・おすすめおでかけプラン 当サイトがおすすめするおでかけプランです。 **SDメモリーカード**(ルートフォルダ) おでかけスポット を選ぶ 2 ラーメン×× ラーメンの老舗店。 あっさりとした口当り<u>が特長。</u> 準 備 🐻 おでかけストラーダ 戻る [Strada] 住所:宮城県仙台市×× 電話番号:022-×××-××: 営業時間:12:00~21:00 定休日:毎週水曜日 駐車場:無 Strada フォルダ 「おでかけ旅ガイド」のサービスを利用するには、 5 当社サイトにアクセスし、必ずユーザー登録をし (25) AD てください。 XXXX --- Strada URL:http://panasonic.jp/navi/ 地図を表示を押すと表示中の周辺地図を ● ナビゲーションに付属の「仮保証書兼ユーザー ● ルートフォルダの直下に保存するか、ルー 登録ハガキ | でユーザー登録を行った場合も、サ トフォルダの直下に「Strada」という リストから ● バーコード / 画像を押すとバーコード/ イトからのユーザー登録が別途必要です。 3 名称のフォルダを作成し、その直下に おでかけスポットを選ぶ 詳しくは、サイトの案内をご覧ください。 保存してください。おでかけスポットと おでかけプランのデータはそれぞれ 50件 おでかけスポット ● バーコード(QRコード)\*を携帯電話で お知らせ まで保存できます。 ●現在サイトでは、下記のように名称を変更し ● ルートフォルダの直下にないフォルダや て運営しています 「Strada」以外の名称のフォルダには ※画面の傷や汚れ、光の反射、バーコード(QR ラーメン 100 選 20XX/07/02 「おでかけストラーダ」⇒「おでかけ旅ガイド」 保存しないでください。ナビゲーションで 「CLUB★Strada →「ナビcafe」 認識できません。 ●「おでかけ旅ガイド」以外のサービスを利 SDメモリーカードを 用するには、「ナビcafe」の会員登録(無料) ● 新しい順に50件まで表示されます。 が必要です。詳しくは、サイトをご覧ください。 ナビゲーションに挿入する 案内開始を選ぶ 7 説明を選ぶと、おでかけスポットの説明が ● メニュー画面 「情報」のおしらせに当社サイト 表示されます。 10:55 🗠 「CLUB\*Strada」の項目が追加されました。 おでかけストラーダで 5 リストを表示させる順番 ● 当社サイトのUBLは、予告なく変更すること ルートを作る 4 があります。 または絞り込みの方法を選ぶ ●おでかけスポットから探す (☞]]ページ) おでかけスポット ラーメン100 測 おでかけプランを利用する (11件)の施設を 近い順で表示する (☞12ページ)

ナビゲーション

〒 ムム亭

〒 ○●堂

並替え 近い頃 11 件 絞込み

〒 △△食堂

おでかけスポット詳細

行き先設定地図を表示

表示します。

表示されます。

い場合があります。

おまかせルート ( 時間優先探索 )

🍠 572. 2km | 🛞 12350 🖽 |

ルート案内を開始します。

ルート確認 探索条件/ルート変更

千代田区皇居外苑

50音順で表示する

エリアで絞込む キーワードで絞込る

22 VIR 11 1T 0X 22-47

高志 首都高霞が ▷ 高忠 阪神高速

画像情報に切り換えます。

(画像とバーコード情報がある場合のみ表示)

読み取ると、施設の情報が携帯電話に

コード)のバージョンによっては読み取れな

線刷 探索

宮城

案内開始

100m

≬ 詳細

情報提供元 \* \* \* \*

## 行き先を探す

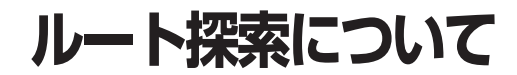

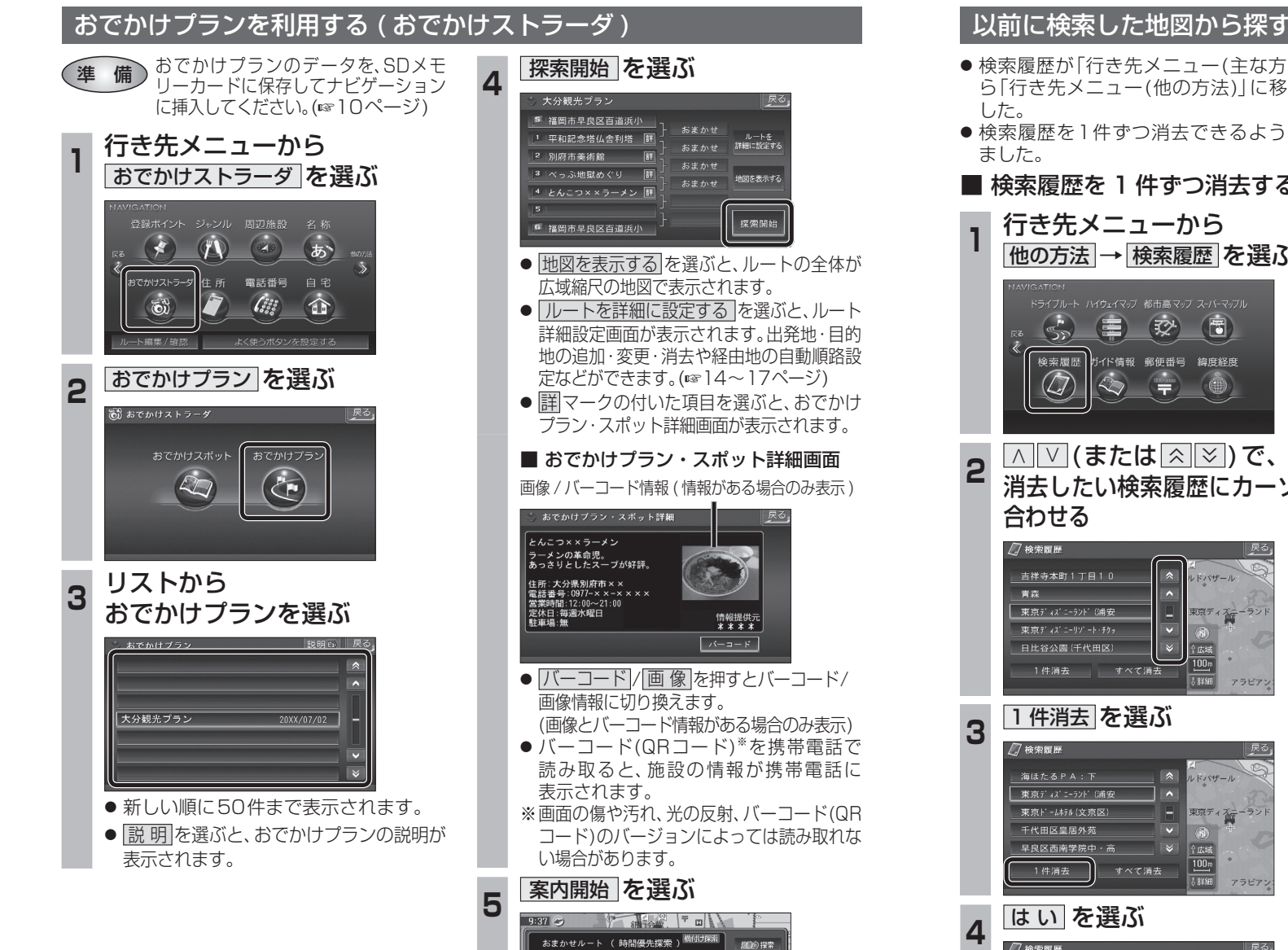

福岡市阜良区百道浜川

案内開始

福岡市阜良区百道浜小

▶ 311.0km | ⑧ 7800円 | ルート確認 探索条件/ルート変更

ルート案内を開始します。

### (高速 ●検索履歴が「行き先メニュー(主な方法)」か ら「行き先メニュー(他の方法)|に移動しま 高速道 ● 検索履歴を1件ずつ消去できるようになり 一般道 ■ 検索履歴を1件ずつ消去する おまか 行き先メニューから 他の方法 → 検索履歴 を選ぶ 例:おまた おまかせ **32** ガイド情報 郵便番号 緯度経度 47 F代田区皇 N. ルート確認 |∧ |∨ (または | ☆ | ≫ )で、 消去したい検索履歴にカーソルを 吉祥寺本町1丁目10 \* ^ 東京ディス、ニーラント、(浦安 東京ディズー 日比谷公園 (千代田区) 100m すべて消去 お知らせ ↓ 詳細 1件消去<br /> を選ぶ 東京ディスニーラントン(浦安 東京ドームホテル(文京区) 東京ディズニーラン 早良区西南学院中・高 100m すべて消去 はいを選ぶ Δ 一 検索履歴 海ほたるPA:下 \$ 東京ド-ムホテル(文京区 東京ディズニーラン 千代田区皇居外苑 履歴を消去します ● 選んだ検索履歴が消去されます。

| 探索条件<br>(高速道(                  | ⊧について<br>憂先 / 一般         | :<br>段道優先,                    | /おまかせ)                    |
|--------------------------------|--------------------------|-------------------------------|---------------------------|
| 高速道優先                          | :高速道路を<br>- 探索しまで        | E優先して                         | 通るルートを                    |
| 一般道優先                          | 14年069<br>二般道路を<br>探索しまで | ,。<br>E優先して<br>t。             | 通るルートを                    |
| おまかせ                           | :高速道優5<br>切り換えて<br>(通常はお | ,。<br>も/一般道<br>こルート探<br>まかせで探 | 優先を自動て<br>索します。<br>索します。) |
| 列:おまかせで                        | ルートを探索                   | しています。                        |                           |
| おまかせルート (                      | //                       |                               |                           |
| <b>5</b>                       |                          |                               |                           |
| 千代田区皇居外苑<br>2.7km<br>ルート確認 探索条 | 三篇                       | 陳京UFJ銀行<br>) 8分<br>案内開始       |                           |

- 優先する道路を切り換えるには、 探索結果メニュー(1879ページ)から
   「探索条件/ルート変更」を選び、探索条件/ ルート変更画面から行ってください。 (経由地を設定している場合は、経由地までの優先道路が切り換わります。)
- すべての区間の優先する道路を切り換えるには、ルート詳細設定画面から行ってください。(18716ページ)
- 一般道優先で探索していても、有料道路を 含むルートを探索する場合があります。
- 「おまかせ」で探索するときの、探索レベルを 設定できます。(☞41ページ)
- 高速道優先で探索するときの、高速道路を 優先するレベルを設定できます。

# ルートを編集する

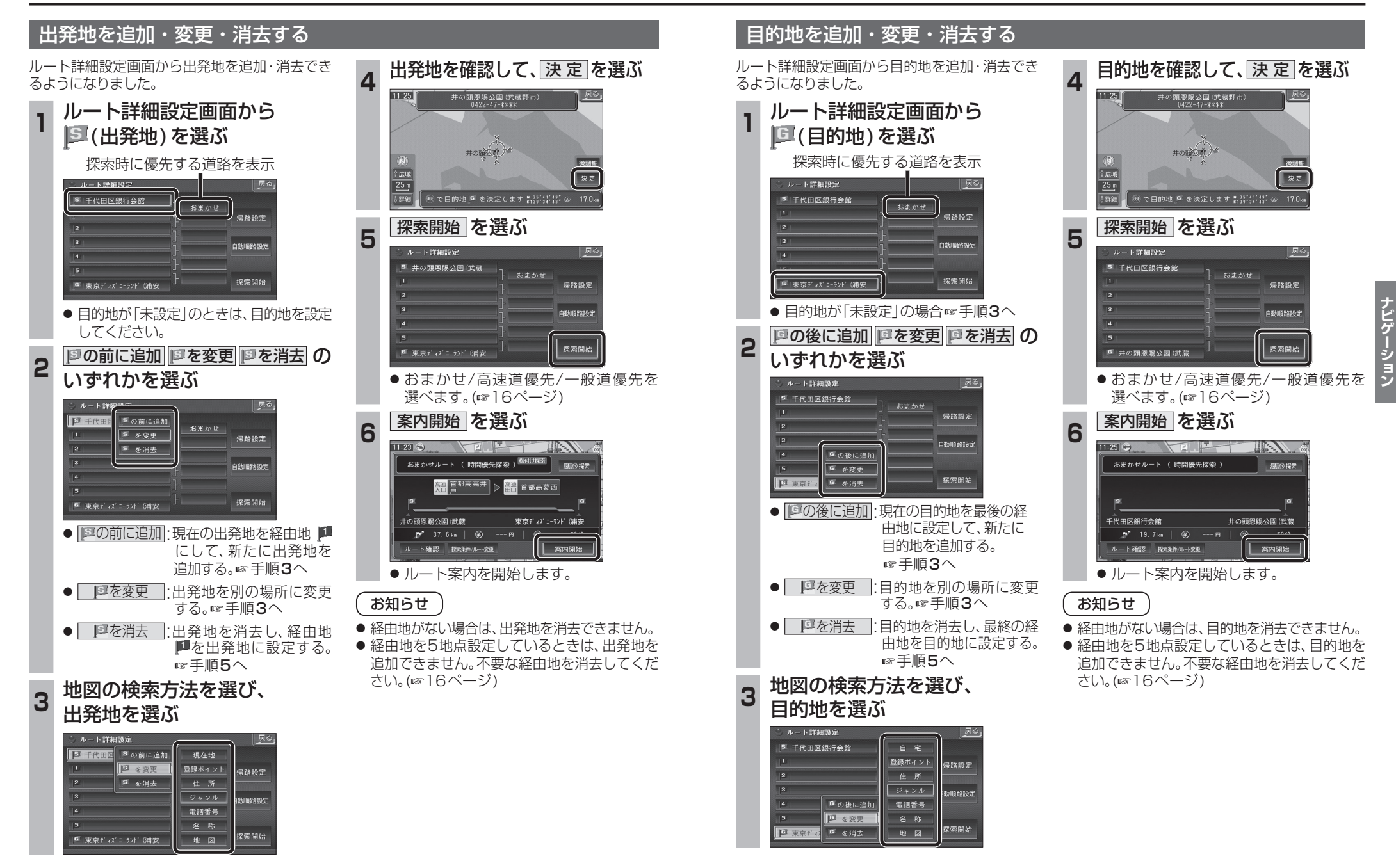

ルートを編集する

## 経由地を追加・変更・消去する

ルート詳細設定画面で経由地を追加・変更・ 消去する際のタッチキーの名称が一部変更に なりました。

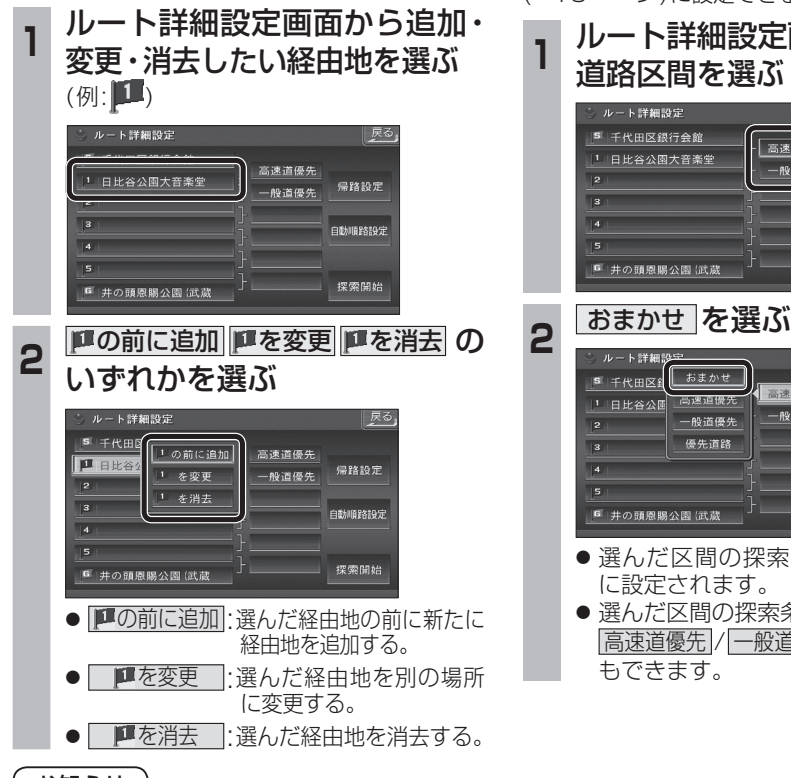

## お知らせ

- ●目的地を設定していない場合は、経由地を設 定できません。
- 経由地を5地点設定しているときは、追加で きません。不要な経由地を消去してください。
- すでに诵過した経由地がある場合は、消去し てください。

## ルート詳細設定で通りたい道路をおまかせ (113ページ)に設定できるようになりました。 ルート詳細設定画面から 高速道優先 帰路設定 一般道優先 自動順路設定 探索開始 おまかせ を選ぶ 戻る 高速道優先 帰路設定 一般道優先 自動順路設定 探索開始 ● 選んだ区間の探索条件が、「おまかせ」 ● 選んだ区間の探索条件を、 |高速道優先|/一般道優先|に設定すること

通りたい道路を

「おまかせ」に設定する

## 順路を自動的に設定する

- 自動順路設定の操作性を向上させ、さらに使 いやすくなりました。
- ●探索条件をおまかせ(13ページ)にして、 自動順路探索ができるようになりました。

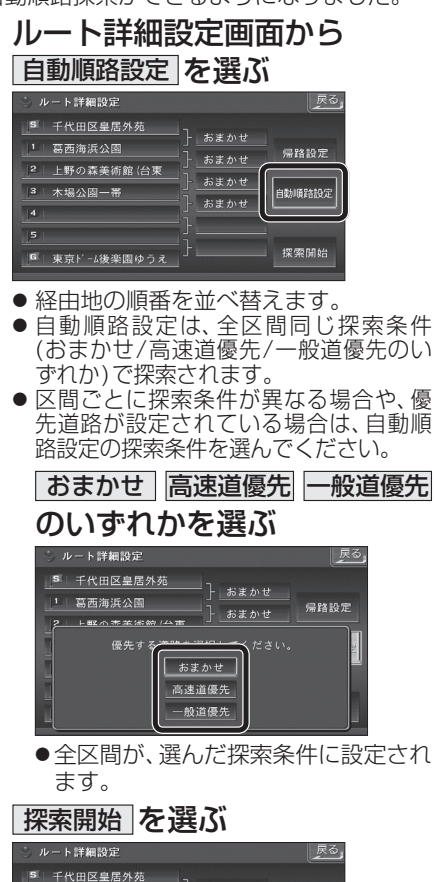

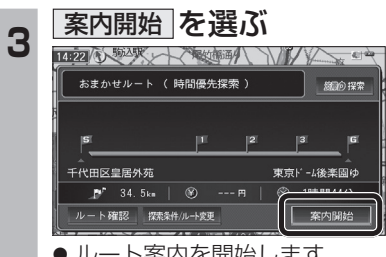

ルート案内を開始します。

- (おまかせ/高速道優先/一般道優先のい
- 先道路が設定されている場合は、自動順

● 全区間が、選んだ探索条件に設定され

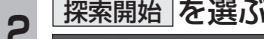

| ⇒ ルート詳細設定     |              | 戻る             |  |
|---------------|--------------|----------------|--|
|               | ートぉ゠ゕゖ       |                |  |
| 1 葛西海浜公園      | <br><br>おまかせ | 帰路設定           |  |
| 2 木場公園一帯      |              |                |  |
| 3 上野の森美術館(台東  | - おまかせ       | 自動順路設定<br>おまかせ |  |
| 5             | -}           |                |  |
| ■ 東京ド-ム後楽園ゆうえ |              | 探索開始           |  |
|               | -            | رك             |  |

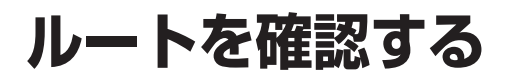

ルート確認画面

ルート情報

ルートスクロール

目的地付近

探索条件変更

案内開始

#### 探索条件 / ルート変更画面を 別ルート探索する 渋滞を考慮したルートを作る 表示する (渋滞データバンク探索) ルート確認画面が一部変更になりました。 別ルート探索の操作性を向上させ、さらに使いや すくなりました。 渋滞データバンク探索は探索条件/ルート変更 終了 ※ ルート確認画面(☞左記)から 探索条件/ルート変更画面(mail8ページ) ● 面面(☞18ページ)に移動になりました。 探索条件変更を選ぶ 探索条件/ルート変更画面(18パージ) から別ルート探索を選ぶ から渋滞データバンク探索を選ぶ ルート情報 探索条件/ルート変更 「既在のルート おまかせルート ( 時間優先探索 ) 探索条件/ルート変更 E ASHINA (T) - 般道優労 で再探索 おまかせ で再探索 高速道優先 で再採素 塊値のルート おまかせルート ( 時間優先探索 ) 探索条件落 現在のルート おまかせ 時間優先 64.5 km 2250 円 1時間 3分 ー般道優先 で再探索 高速道優先 で再探索 別ルート探索 500ana172 経由地設定 現在のルート おまかせ 時間優先 64.5 km 2250 円 1時間 3分 探索/案内設定 別ルート探索 経由地設定 SEPO:Auto IT 7 ● 探索条件/ルート変更画面が表示されます。 探索/实内設定 ● 5通りのルートが表示されます。 探索条件/ルート<u>変更</u> ルートを選び、決定を選ぶ 2 ● 探索結果メニュー(☞ 9ページ)から 渋滞D探索を選んで操作することも 「現在のハート おまかせルート ( 時間優先探索 ) できます。 - 股道優先 で再探索 高速道優先 で再探索 save 39.6km 편제 1300円 ● 探索方法は、従来どおりです。 図20mmの#案 別ルート探索 経由地設定 REAVE <u>36.5k</u> 参け道 1300 円 ■ 解除するには 探索/案内設定 決定 😥 探索条件/ルート変更画面(18ページ) -#? <u>31.9km</u> ● 一般道優先で再探索 : おまかせ・時間優先のルートです から渋滞データバンク解除を選ぶ 一般道路を優先して通るルートを再探索 します。(13ページ) 37.7km ---- 目的地までの距離 おまかせ 探索条件/ルート変更 ● おまかせで再探索 :: 時間 950円 料金表示\* 現在のルート おまかせルート ( 顔面内回診探索) 優先する道路を自動的に切り換えて再探 (高速道路および一部の 高速道優先 で再探索 有料道路を通る場合) - 般道優先 で再探索 索します。(☞13ページ) ルート探索条件(例:おまかせ/時間優先) ● 高速道優先で再探索 : 別ルート探索 経由地設定 SELONATE ALL ● ルート2(上から2番目に表示される) 高速道路を優先して通るルートを再探 探索/索内設定 ルート)を選ぶと、オートリルート・曜日 索します。(113ページ) 時間規制探索・DRGS は行いません。 ● 探索結果メニュー(☞ 9ページ)から ● 渋滞データバンク探索・ (渋滞データバンク探索時を除く) 渋滞D解除を選んで操作することも 渋滞を考慮したルートを探索します。 ※料金表示は、普通車が対象です。料金は できます。 (☞19ページ) 日安なので実際と異なる場合がありま ● 別ルート探索 す。(料金は2014年4月現在) 別のルートを探索します。 案内開始 を選ぶ (☞19ページ) 3 ● 経由地設定 13:21 ルート詳細設定画面が表示されます。 おまかせルート ( 距離優先探索 ) 横切才探索 ( 距前 探索 ● 探索/案内設定 🎘 首都高銀座 ▷ 🏥 首都高磯子 探索案内設定画面が表示されます。 千代田区皇居外苑 三笠公園 (構須賀市 お知らせ ₽ 59.8km | 🛞 1300 円 ルート確認 探索条件/ルート変更 案内開始 ● 探索結果メニュー(☞ 9ページ)から ルート案内を開始します。 探索条件/ルート変更を選んでも、探索条件/

 ● ルート情報 ルート情報が表示されます。

● ルートスクロール<sup>・</sup> 画面をスクロールし、ルートを確認できます。

 シミュレーション: シミュレーションを開始します。

 目的地付近: 目的地付近の地図が表示されます。

- 探索条件変更 : 探索条件/ルート変更画面が表示されます。 (☞右記)
- 案内開始 : ルート案内を開始します。

お知らせ

- 探索結果メニュー(☞ 9ページ)から ルート確認を選んでも、ルート確認画面が 表示されます。
- ●目的地までの所要時間と距離が表示されます。
- 高速道路(および一部の有料道路)を通る場合、 料金が表示されます。
- ※料金表示は、普通車が対象です。料金は 日安なので実際と異なる場合があります。 (料金は2014年4月現在)

ルート変更画面が表示されます。